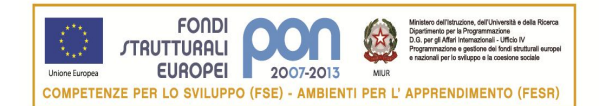

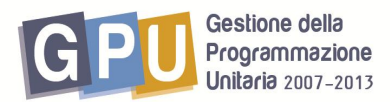

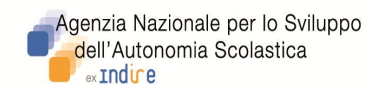

# PROGRAMMAZIONE UNITARIA 2007-2013

# **PON FSE "Competenze per lo Sviluppo":** Asse I – Capitale Umano - Obiettivo B. Azione B 3

# Istruzioni per le iscrizioni ai Seminari "Esami di stato primo ciclo – INVALSI"

Il Dirigente Scolastico (DS) o il Direttore dei Servizi Generali e Amministrativi (DSGA) della scuola interessata accede dal sito dei Fondi Strutturali al sistema on line "Gestione Interventi" (Fig.1), digitando nella maschera di login i propri codici nominali istituzionali (stessi username e password già in suo possesso per accedere ai servizi informativi del MIUR, per es. al SIDI).

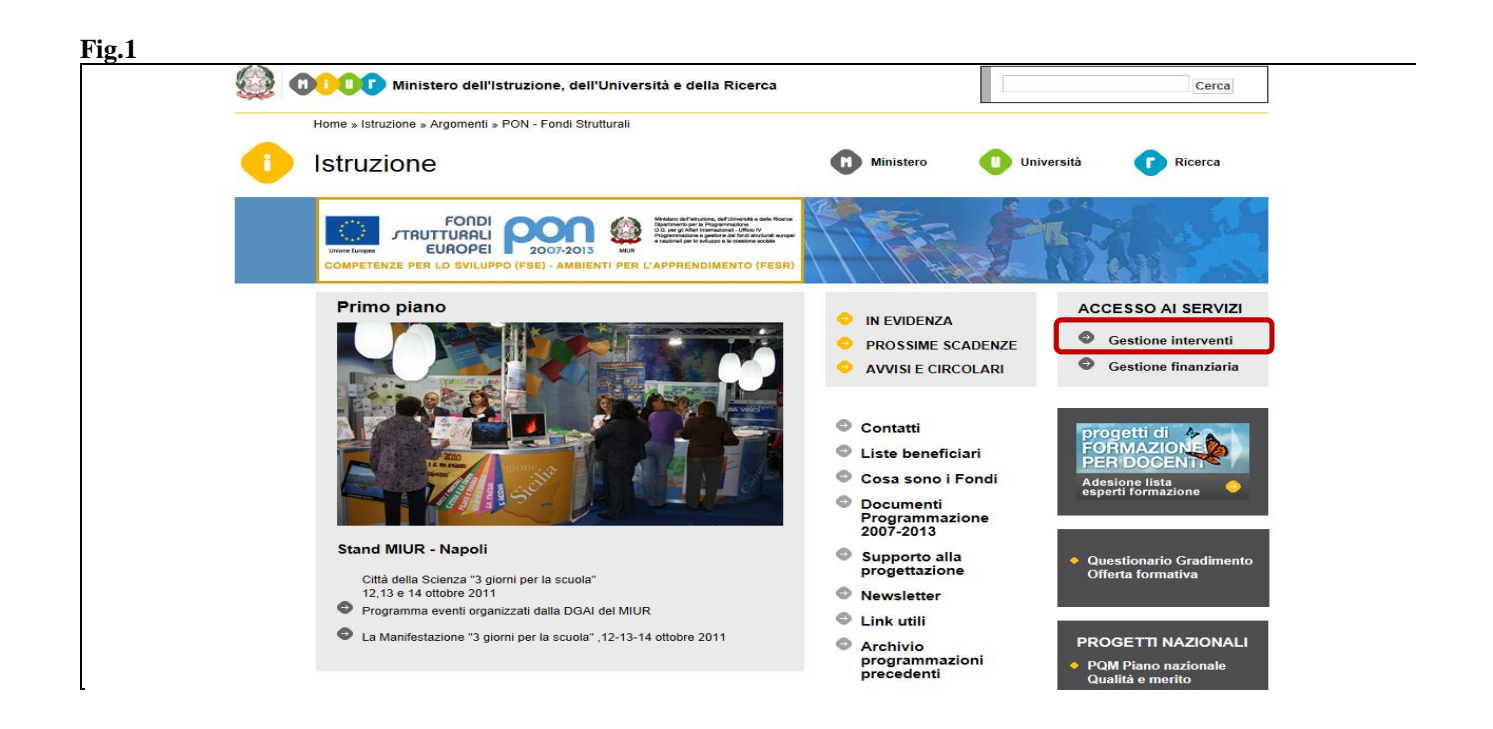

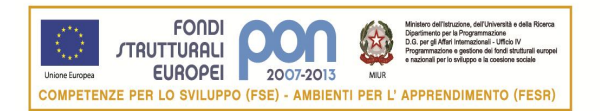

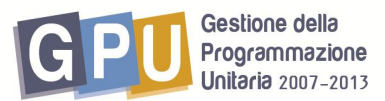

Per accedere all'area di iscrizione docenti, il Dirigente Scolastico procede poi cliccando su "Bandi e Compilazione dei Piani".

| Fig.2                                                |                      |                                |                                                        |
|------------------------------------------------------|----------------------|--------------------------------|--------------------------------------------------------|
| Sei in: <u>Login</u> -> Scelte generali della Scuola |                      |                                | Indietro<br>Logout .                                   |
| Anagrafica della scuola                              | Mappa delle attività |                                |                                                        |
|                                                      | Benvenuto            |                                |                                                        |
| Gestione Utenti ed abilitazioni                      |                      |                                | Scheda Anagrafica                                      |
| Bandi e Compilazione dei Piani                       | Denominazione scuola | ITC GALILEO GALILEI            |                                                        |
|                                                      | Tipo Istituto        | IST TEC COMMERCIALE            |                                                        |
|                                                      | Indirizzo            | VIA PIRANDELLO 4               |                                                        |
| Gestione dei Piani                                   | Città                | CANICATTI'                     |                                                        |
|                                                      | Provincia            | AG                             |                                                        |
| Manitaraggia a Controlla                             | CAP                  | 92024                          |                                                        |
| Monitoraggio e Controllo                             | Telefono             | 0922852999                     |                                                        |
|                                                      | Fax                  | 0922858456                     |                                                        |
| Area Questionad                                      | EMail Internet       | nicolo.curto.190@istruzione.it |                                                        |
| Area Questionan                                      | Email Intranet       | agtdu2000e@istruzione.it       |                                                        |
|                                                      | Indirizzo web        | www.gailleicanicatti.it        |                                                        |
| Candidatura buone pratiche                           |                      |                                |                                                        |
| PON - Sito veloce                                    |                      |                                | Iscrizioni a SOS Studenti                              |
|                                                      | 2.0                  |                                | Ristampa del Modulo di Delega del CUP                  |
|                                                      |                      |                                |                                                        |
|                                                      |                      |                                |                                                        |
|                                                      |                      |                                | Compila il questionario sulla funzionalità del sistema |
|                                                      |                      |                                |                                                        |
|                                                      |                      |                                | Accesso a progetti di Altre Scuole                     |
| L                                                    |                      |                                |                                                        |

A questo punto il DS accede alle iscrizioni "Esami di stato primo ciclo – Seminario INVALSI" (Fig.3):

| Fig. 3                                                                    |                                       |                     |                          |
|---------------------------------------------------------------------------|---------------------------------------|---------------------|--------------------------|
| Sei in: <u>Home</u> -> <u>Scelte generali della Scuola</u> -> <b>Band</b> | e Piani                               |                     | <u>Indietro Chiudi .</u> |
|                                                                           | Bandi attivi e stato di compilazio    | one dei piani       |                          |
| Descrizione del Bando                                                     | Data inizio validita'                 | Data fine validita' |                          |
|                                                                           |                                       |                     | Valutato                 |
|                                                                           |                                       |                     | Nuovo Piano              |
|                                                                           | Apri Esami di stato primo ciclo - Sen | ninario INVALSI     |                          |
|                                                                           |                                       |                     | _                        |
|                                                                           | Credits ©INDIRE 2011                  |                     |                          |

E' necessario cliccare su "APRI" per accedere direttamente all'area iscrizioni

L'area di iscrizione si presenta inizialmente come nell'immagine di seguito (Fig.4), in cui evidenziamo le azioni che dovranno essere svolte dal Ds per procedere nelle iscrizioni:

• <u>Azione I</u> : Il DS inserisce i docenti della scuola avendo a disposizione due possibilità: o ricercare le anagrafiche tramite il bottone 'Ricerca in Banca Dati anagrafiche della scuola', o, se mancanti, inserire ex novo l'anagrafica dal bottone 'Inserisci l'anagrafica'.

• <u>Azione II</u> : Associare le anagrafiche selezionate, al seminario presente a calendario

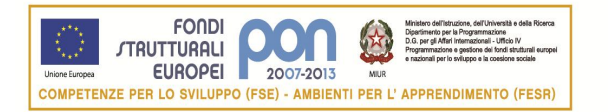

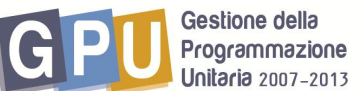

#### Fig. 4

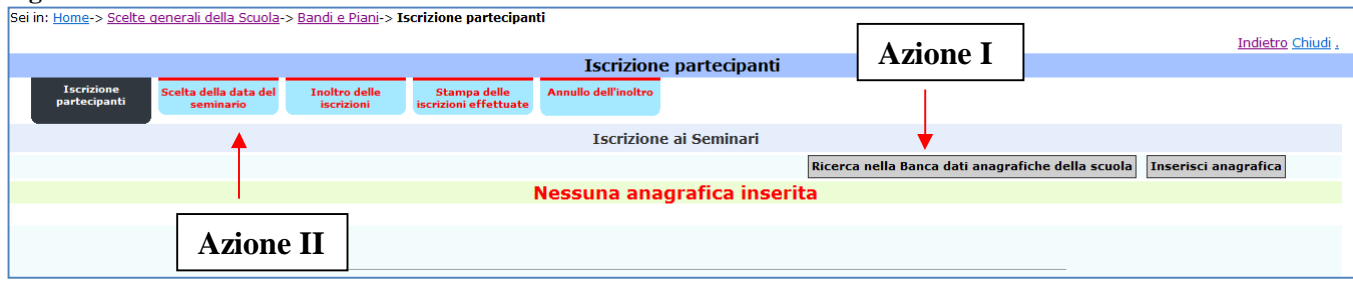

Per quanto riguarda le modalità di iscrizione, si consiglia di procedere secondo il seguente criterio: prima inserire i docenti dell'Istituto, accertandosi che le anagrafiche siano complete, successivamente scegliere data e sede del seminario

L'inoltro delle iscrizioni dovrà essere effettuato solo dopo che sono stati inseriti tutti i docenti e dopo che per tutti è stata scelta la data del seminario.

| ig. 5                                                              |                                                                 |                                       |                                       |                      |                |     |  |   |                        |                  |
|--------------------------------------------------------------------|-----------------------------------------------------------------|---------------------------------------|---------------------------------------|----------------------|----------------|-----|--|---|------------------------|------------------|
| ei in: <u>Home</u> -> <u>Scelte gene</u>                           | erali della Scuola->                                            | <u>Bandi e Piani</u> -> :             | Iscrizione partecipan                 | ti                   |                |     |  |   |                        |                  |
|                                                                    |                                                                 |                                       |                                       |                      |                |     |  |   | Ind                    | ietro Chiu       |
|                                                                    |                                                                 |                                       |                                       | Iscrizion            | e partecipan   | ıti |  |   |                        |                  |
| Iscrizione Sco<br>partecipanti                                     | elta della data del<br>seminario                                | Inoltro delle<br>iscrizioni           | Stampa delle<br>iscrizioni effettuate | Annullo dell'inoltro |                |     |  |   |                        |                  |
|                                                                    |                                                                 |                                       |                                       | Iscrizior            | e ai Seminari  |     |  |   |                        |                  |
| i docenti sono<br>presso la Scuol<br>CZIS013008 I<br>VIA S. MICELI | iscritti al semi<br>a Polo<br><b>5 "LEONARDO<br/>52 LAMEZIA</b> | nario del 01,<br>D DA VINCI"<br>TERME | /06/2012<br>LAMEZIA TERM              | E                    |                |     |  |   |                        |                  |
|                                                                    |                                                                 |                                       |                                       | Iscrizioni inoltr    | ate il 24/05/2 | 012 |  |   |                        |                  |
| ognome                                                             | No                                                              | ome                                   | <u>E Mail</u>                         |                      |                |     |  | 4 | Anagrafica<br>completa | Varia<br>anagraf |
|                                                                    | Ro                                                              | sa                                    | CSIS00300T@IS                         | TRUZIONE.IT          |                |     |  |   | Si                     |                  |
|                                                                    |                                                                 |                                       |                                       |                      |                |     |  |   |                        |                  |
|                                                                    |                                                                 |                                       |                                       |                      |                |     |  |   |                        |                  |
|                                                                    | -                                                               |                                       |                                       |                      |                |     |  | _ |                        |                  |

Fig.6 Scelta della data del seminario ullo dell'inoltr Gestione del calendario dei seminari Cliccando sul quadratino verde **CSTD03000B ITC PEZZULLO COSENZA** corrispondente alla data di Iscrizione docenti interesse è possibile effettuare la Visualizza le scuole presidio di tutta la regione prenotazione del seminario (fig.6) Maggie Aprile 2012 2012 2012 Scuola presidio 02 01 D s м IS 'LEONARDO DA VINCI' LAMEZIA TERME LAMEZIA TERME CZ il colore riguarda le date di seminario disponibili il colore **m** riguarda la data di seminario prenotata Credits ©INDIRE 2011

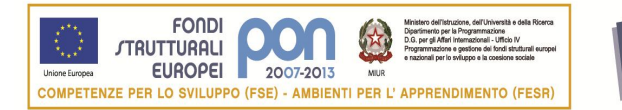

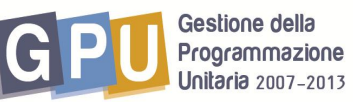

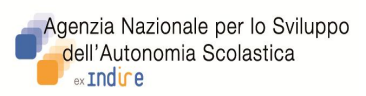

## Fig. 7

| Sei in: Home-> Scelte generali della Scuola-> Bandi e Piani-> Scelta della data del seminario-> Scelta della data del seminario                                                                                                    |                 |
|----------------------------------------------------------------------------------------------------|-----------------|
| Indietro                                                                                                    | <u>Chiudi .</u> |
| Gestione del calendario dei seminari                                                                                                    |                 |
| CSTD03000B ITC PEZZULLO COSENZA                                                                                                    |                 |
| Iscrizione docenti                                                                                                    |                 |
|                                                                                                    |                 |
| Conferma l'iscrizione al seminario                                                                                                    |                 |
| Data del seminario: dal 01/06/2012 al<br>01/06/2012<br>Scuola presso la quale si tiene il seminario:<br>CZISO13008 IS 'LEONARDO DA VINCI' LAMEZIA<br>TERME<br>VIA S. MICELI 52<br>LAMEZIA TERME 88046 CZ<br>Attualmente sono iscritti:<br>Nessun Iscritto |                 |
|                                                                                                    |                 |
|                                                                                                    |                 |
| Credits ©INDIRE 2011                                                                                                    |                 |

### Fig. 8

| Sei in | : <u>Home</u> -> <u>Scel</u> | e generali della Scuola-                               | > <u>Bandi e Piani</u> -> <b>S</b><br>Inoltro delle<br>iscrizioni | celta della data del<br>Stampa delle<br>iscrizioni effettuate | Scelta della d<br>Annullo dell'inoltro<br>Gestione del cal<br>CSTD03000B IT<br>Iscrizi<br>uole presidio di | lata del seminario<br>endario dei seminari<br>C PEZZULLO COSENZA<br>ione docenti<br>tutta la regione | Cliccano<br>sul quad<br>diventa<br>prenotaz<br>seminar<br>cancella<br>prenotaz | lo nuo<br>ratino<br>grigio<br>zione (<br>io) è p<br>re la<br>zione. | ovam<br>(ch<br>dope<br>data<br>ossib | ente<br>le<br>5 la<br>sile | Ī                         | <u>ndietro (</u>  | <u>Chiudi</u> . |
|--------|------------------------------|--------------------------------------------------------|-------------------------------------------------------------------|---------------------------------------------------------------|----------------------------------------------------------------------------------------------------|----------------------------------------------------------------------------------------------------|--------------------------------------------------------------------------------|---------------------------------------------------------------------|--------------------------------------|----------------------------|---------------------------|-------------------|-----------------|
| Pr.    | Scuola pre                   | sidio                                                  |                                                                   |                                                               |                                                                                                    |                                                                                                    |                                                                                | Aprile<br>27<br>V                                                   | 2012<br>28<br>S                      | 29<br>D                    | Maggic<br>2012<br>Ol<br>M | Giugno<br>01<br>V | 2012<br>02<br>S |
| cz     | IS 'LEONARD                  | D DA VINCI' LAMEZIA TERMI                              | E LAMEZIA TERME                                                   |                                                               | 1                                                                                                    |                                                                                                    |                                                                                |                                                                     |                                      |                            |                           | 2                 |                 |
|        | il color<br>il color         | e <b>e r</b> iguarda le o<br>e <b>e r</b> iguarda la o | date di semina<br>data di semina                                  | rio disponibili<br>rio prenotata                              |                                                                                                    |                                                                                                    |                                                                                |                                                                     |                                      |                            |                           |                   |                 |

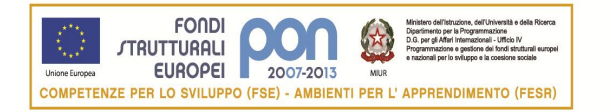

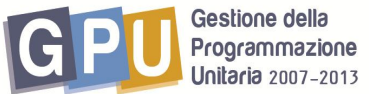

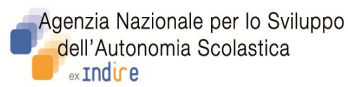

Fig. 9

| 0                                                                                                    |                          |
|----------------------------------------------------------------------------------------------------|--------------------------|
| Sei in: <u>Home</u> -> <u>Scelte generali della Scuola</u> -> <u>Bandi e Piani</u> -> <u>Scelta della data del seminario</u> -> <b>Scelta della data del seminario</b><br>I                                                                                           | <u>Indietro Chiudi .</u> |
| Gestione del calendario dei seminari                                                                                                    |                          |
| CSTD03000B ITC PEZZULLO COSENZA                                                                                                    |                          |
| Iscrizione docenti                                                                                                    |                          |
| Conferma l'iscrizione al seminario                                                                                                    |                          |
| Data del seminario: dal 01/06/2012 al<br>01/06/2012   Scuola presso la quale si tiene il seminario:<br>CZIS013008 IS 'LEONARDO DA VINCI' LAMEZIA<br>TERME<br>VIA S. MICELI 52<br>LAMEZIA TERME 88046 CZ   Attualmente sono iscritti:<br>1 iscritti   Saiva   Cancella |                          |

Una volta inseriti tutti i docenti cliccando su 'Inoltro iscrizioni' si accede all'area (fig.10) nella quale, tramite apposito bottone, il DS procede all'inoltro delle iscrizioni per renderle effettive.

Si invitano tutti i Dirigenti Scolastici ad accertarsi che le iscrizioni non rimangano a sistema in **stato di non inoltro**.

Si ricorda che i docenti appartenenti alla medesima scuola saranno associati all'unico seminario selezionato.

#### Fig. 10

|                             |                      |                                                    | Inoltro delle iscrizioni                                        |                         |                     |
|-----------------------------|----------------------|----------------------------------------------------|-----------------------------------------------------------------|-------------------------|---------------------|
| Iscrizion<br>partecipar     | e Scelta o<br>iti se | della data del Inoltro delle<br>minario iscrizioni | Stampa delle<br>iscrizioni effettuate                           |                         |                     |
|                             | 10.0                 |                                                    | CSTD03000B ITC PEZZULLO COSENZA                                 |                         |                     |
|                             |                      |                                                    | Esami di stato primo ciclo - Seminario INVALSI                  |                         |                     |
| m. Destinatari              | Inserito             |                                                    | 1                                                               |                         |                     |
| m. anagrafiche              | e complete           |                                                    | 1                                                               |                         |                     |
| ognome                      | Nome                 | Codice Fiscale                                     | Ciclo Istruzione di appartenenza                                | Anagrafica<br>completa  | Classe Concorso     |
|                             | Rosa                 |                                                    | Docente scuola secondaria di secondo grado                      | Si                      | Matematica e fisica |
| )ata inoltro isc<br>Inoltra | rizioni              | Attenzione!! (                                     | Confermare l'inoltro solo dopo aver inserito tutt<br>24/05/2012 | ti i docenti desiderati |                     |

Per eventuali <u>problemi di natura tecnica o informatica</u> relativi alla piattaforma on line, si invitano le scuole a far riferimento all'help desk e-mail dell'Istituto ANSAS EX INDIRE : <u>pon@indire.it</u> o all'help desk telefonico

#### nei seguenti giorni ed orari

dal lunedì al venerdì dalle 10 alle 13 e dalle 14 alle 17

### ai numeri

055 2380 396 - 575 - 417